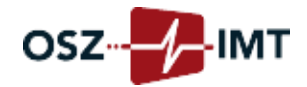

Anleitung: Zurücksetzen des Microsoft 365 Passworts für Schülerinnen und Schüler

- Um das Passwort für Ihren Microsoft 365 Account zurücksetzen zu können, benötigen Sie Zugriff auf das OSZ IMT - Portal. Für das Portal gelten die gleichen Zugangsdaten wie z.B. für WebUntis oder den Moodle - Server. Testen Sie zunächst, ob Sie diesen Zugriff haben in dem Sie sich auf dem Portal anmelden: <u>https://portal.oszimt.de</u>
- Wenn Sie sich erfolgreich auf dem Portal anmelden können, rufen Sie den folgenden Link auf und melden sich dort mit Ihren Anmeldedaten aus dem OSZ IMT - Portal an: <u>https://service.oszimt.de/microsoft365</u>

| Benutze  | rname                                                                                  |  |
|----------|----------------------------------------------------------------------------------------|--|
| muste    | mann_micha                                                                             |  |
| Kennwo   | rt                                                                                     |  |
| •••••    |                                                                                        |  |
| Login    |                                                                                        |  |
| Auf dies | em Portal können Sie                                                                   |  |
| •1<br>•1 | hren Microsoft 365-Benutzernamen nachschauen<br>hr Microsoft 365-Kennwort zurücksetzen |  |
| Hinwe    | is: Bitte melden Sie sich mit Ihren OSZIMT-Zugangsdaten an.                            |  |
|          |                                                                                        |  |

3. Dort klicken Sie bitte auf "Kennwort zurücksetzen".

| <ul> <li>Teams und Sway freischalten</li> </ul> | Kennwort zurücksetzen | 🔒 Abmelden |  |
|-------------------------------------------------|-----------------------|------------|--|
|                                                 |                       |            |  |

4. Auf der folgenden Seite bestätigen Sie das Zurücksetzen mit Ihrem Passwort vom OSZ IMT - Portal:

| Kennwort neu anfordern         |                                                                                              |  |  |  |
|--------------------------------|----------------------------------------------------------------------------------------------|--|--|--|
| Bitte bestätig<br>Office365-Ke | gen Sie durch Eingabe Ihres LDAP-Kennwortes, dass Sie ein neues<br>ennwort erhalten möchten: |  |  |  |
|                                | Ihr Kennwort                                                                                 |  |  |  |
|                                | <ul> <li>Neues Kennwort zusenden</li> <li>Zurück</li> </ul>                                  |  |  |  |

**5.** Abschließend erhalten Sie dann ein neues Kennwort, mit dem Sie sich auf Microsoft 365 neu anmelden können, beim ersten Login müssen Sie sich dann ein neues Passwort geben.

E-Mail: info@oszimt.de Web: www.oszimt.de Fon: +49 30 225027 800 Fax: +49 30 225027 809 Berufliches Gymnasium, Berufsoberschule, Fachoberschule, Berufsfachschule, Fachschule und Berufsschule